## Paiement en ligne des constats d'infraction

Vous avez maintenant la possibilité de payer en ligne vos contraventions émises sur le territoire de la Ville de Val-d'Or via le site Web des institutions bancaires suivantes, soit :

- Banque Nationale
- Desjardins

### VOIR PLUS LOIN POUR LA PROCÉDURE DÉTAILLÉE PAR INSTITUTION

Seulement les constats débutant par **89008** et **100391** <u>et</u> clairement identifié avec comme Poursuivant : **Ville de Val-d'Or** ou Poursuivant : Directeur des poursuites criminelles et pénales (D.P.C.P.) **A/S de Ville de Val-d'Or** doivent se prévaloir de ce service.

En résumé, il faut toujours que « Ville de Val-d'Or » soit inscrit sur la contravention.

Voici quelques modèles de contraventions dont nous acceptons les paiements :

| •                                                                                |       |
|----------------------------------------------------------------------------------|-------|
| BISTRICT JUDICIARE 89008 P 299828<br>ABITIBI<br>POURBUIVANT :                    |       |
| - VILLE DE VAL-D'OR<br>655, 2e AVENUE, C. P. 400<br>VAL-D'OR (QUÉBEC)<br>J9P 4P4 |       |
| GREFFE<br>DOSSEE Nº                                                              |       |
| A 1 · M Nom .                                                                    |       |
| r - wate Prinom(s)                                                               |       |
| Adresse App.                                                                     |       |
| Z tocalié                                                                        |       |
| Province/East Code Postal                                                        |       |
| Permis n* Date de naissance FCE ProvinceEtat                                     |       |
|                                                                                  |       |
| CONSTAT D'INFRACTION (MUNICIPALITÉ) 100391 802664998                             |       |
| Numéro de dessier du Greffe                                                      | _     |
| Poursent                                                                         | (CPC) |
| Baisdo Villo do Val-ADr                                                          |       |
| Adresse VAL- 100-BCT 280 Tokepone - On 11 AL 13                                  | GA 15 |
| Locality Locality Locality Locality Locality Locality Locality                   | A-DI  |

| Abitibi                                                           | Numero de dossier du grene |
|-------------------------------------------------------------------|----------------------------|
| Directeur des poursuites criminelles et pénales Auire, précisez : |                            |
| Poursuivant U, 11 R de                                            | Val-d'Or                   |
| Adress 552 e Avenue                                               | 2 1997-824-9613            |
| Localine Dald'Or                                                  | 0,9P1,08                   |

| CONSTAT D'IN          | FRACTION (MUNICIPALITÉ) | 100391    | 803451097                |    |
|-----------------------|-------------------------|-----------|--------------------------|----|
| District judiciaire   | ABITIBI                 | Num       | éro de dossier du Grette |    |
| Poursuivant           | PC P.                   |           |                          | å  |
| a/s de<br>Poursuivent | VULE DE V               | JAI -     | DOR                      | 1  |
| Adresse 855           | ZR AVENUE               | Telephone | 324-9613                 | 45 |
| Locašté VA            | U-D'DR                  | (ory)     | Code postal              |    |

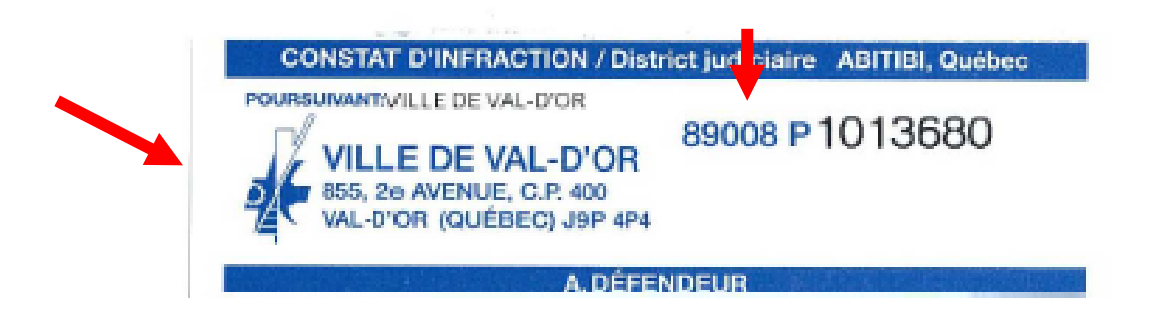

Veuillez noter que <u>nous n'acceptons pas</u> les paiements sur les constats identifiés « Direction des infractions » débutant habituellement par 100400 et comportant 10 chiffres (commençant habituellement par 209 ou 210). Avant d'effectuer votre paiement, vous devez vous assurer que vous payez votre constat dans le délai prescrit de 30 jours de la signification du constat. **Il est important de noter** que si vous payez quand même votre constat en ligne après ledit délai. Un jugement par défaut pourrait avoir été rendu dans votre dossier vous occasionnant ainsi des frais supplémentaires.

Comme le versement **ne constituera pas un paiement final**, des procédures judiciaires pourront être entreprises contre vous **SANS AUTRE AVIS** si un solde demeure impayé.

Pour acquitter votre constat vous devez créer un nouveau fournisseur qui, s'appellera **Ville de Val-d'Or (Contravention)** ou **Contravention-Ville de Val-d'Or** selon l'institution financière participante et inscrire le **numéro** de constat d'infraction, de 6, 7 ou 9 chiffres selon le cas, ainsi que votre **nom** (défendeur ou celui du propriétaire du véhicule s'il s'agit d'une infraction de stationnement) dans la section remarque ou commentaire. Si le chiffre indiqué ne comporte pas suffisamment de chiffre selon le système, vous pouvez ajouter des "0" au début du numéro de contravention.

Il est très important d'indiquer les 6, 7 ou 9 *derniers* chiffres du numéro de contravention afin que le paiement puisse être appliqué dans le bon constat.

# Online payment of tickets (infractions) or deferred payments using on-line banking

To set up a first payment, you must select "BILL PAYMENTS" then "ADD A BILL"

### For members of the National Bank or Laurentian Bank

Type "Val-d'Or in Name of organization

Leave the category at select then click on search.

Select: Ville de Val-d'Or -Contraventions

For members of the Caisse Desjardins

Type "Val" in Name of organization

Select "Summary of offence tickets" in category

Select "City of Val-d'Or – Summary offence tickets"

In **Description** enter your name or the name of the owner of the vehicle.

Once that is done, you may select Make a payment.

The reference number (ticket number or deferred plan number) is variable (can contain letters and numbers) and must contain between **13-15 characters** in order for the system to accept the transaction.

You can enter the number zero (0) before your ticket number or write part of your name or surname along with your ticket number.

Example if paying a parking ticket: 00000000<u>1231234</u> or 00000000<u>379000</u> or johnsmith1231234.

Example if paying a ticket issued by the SQ (police officer): 100391888888888 or 0000008888888888 or johnsm888888888.

If you are paying multiple infractions, you must pay them individually as each number is different. In the case of deferred payments, you must use the same reference number for the duration of the agreement.

Once the payment has been made successfully, you will be issued a confirmation number (it is recommended that you keep this number).

## Paiement en ligne pour Constat d'infraction ou Entente de paiements différés Via la Banque Nationale

Aller sur Factures cliquer "Ajouter" Inscrire "Val-d'Or" pour la recherche et laisser à Toutes les catégories - cliquer Rechercher

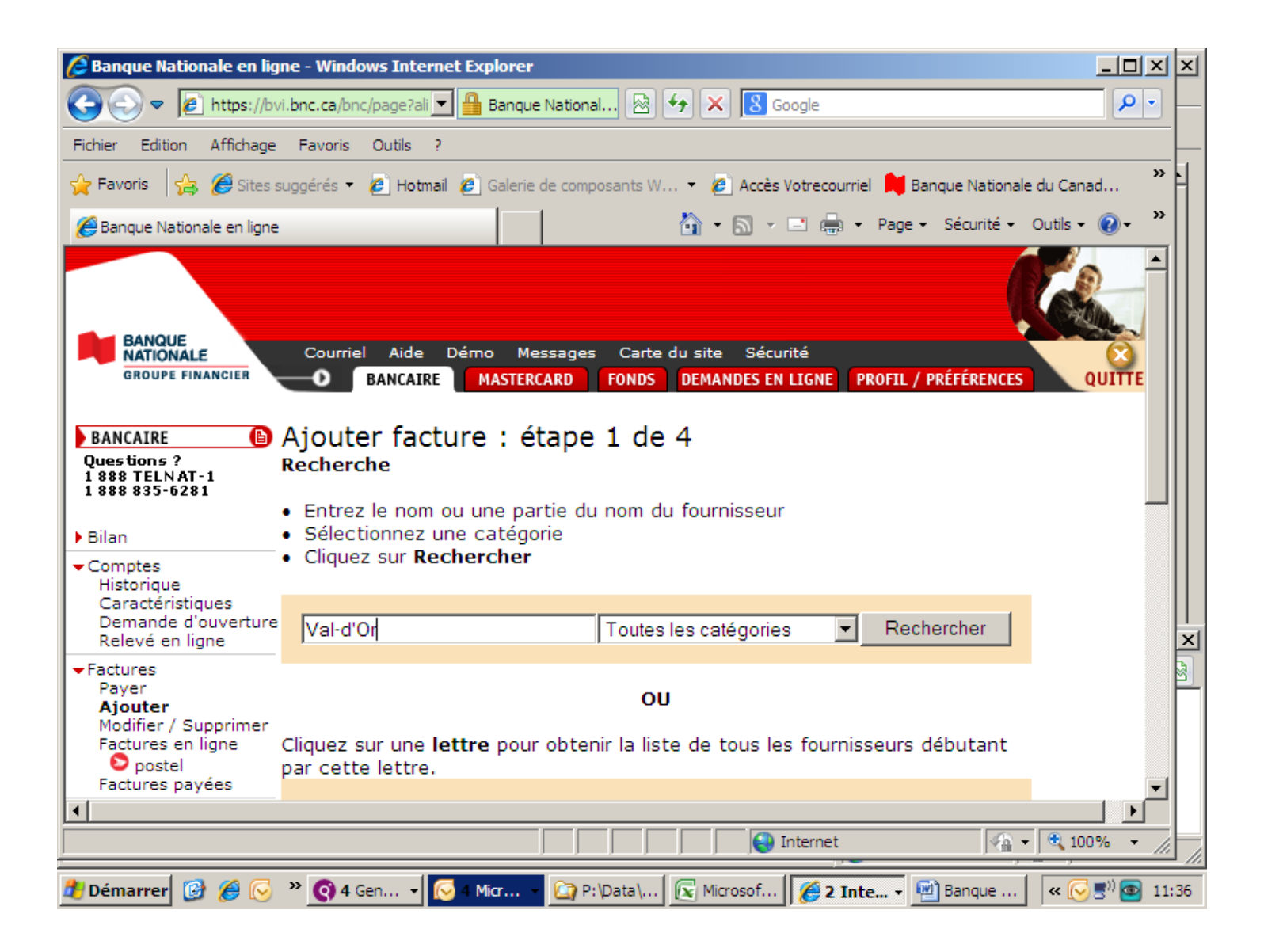

| Banque Nationa                                                     | ale en ligne - Windows Internet Explorer                                                                                     | -02          | ı ۲   |
|--------------------------------------------------------------------|----------------------------------------------------------------------------------------------------|--------------|-------|
| <b>Oo e</b>                                                        | https://bvi.bnc.ca/bnc/page?ali 🔽 🔒 Banque National 🐼 🐓 🗙 🔞 Google                                                           | <u>۹</u>     |       |
| Fichier Edition                                                    | Affichage Favoris Outils ?                                                                                                   |              |       |
| 🚖 Favoris 🛛 🚖                                                      | 🍘 Sites suggérés 🝷 🔊 Hotmail 🤌 Galerie de composants W 🝷 🙋 Accès Votrecourriel 🗎 Banque Nationale du                         | Canad        | »     |
| <i>6</i> Banque National                                           | le en ligne 👘 🔹 🗟 👻 🖃 🖶 👻 Page 🔹 Sécurité 🔹 Out                                                                              | tils 🕶 🔞 🕶 🤇 | »     |
|                                                                    | Sélectionnez le fournisseur recherché en cliquant sur <b>Ajouter</b> sinon cliquez sur <u>Recherch</u><br>autre fournisseur. | <u>ier</u>   |       |
| tes<br>irique                                                      | <b>7</b> fournisseur(s                                                                                                    | ) trouvé(s)  |       |
| ctéristiques<br>ande d'ouverture                                   | 1 ALARME VAL-D'OR                                                                                                    | Ajouter      |       |
| vé en ligne                                                        | 2 CLUB PISCINE VAL D'OR / PISCINE RG INC                                                                                     | Ajouter      |       |
| es<br>er                                                           | 3 KENWORTH VAL-D'OR INC                                                                                                    | Ajouter      |       |
| <b>iter</b><br>fier / Supprimer                                    | 4 PAPETERIE COMMERCIALE DE VAL D'OR INC                                                                                      | Ajouter      |       |
| ures en ligne<br>postel                                            | 5 VILLE DE VAL-D'OR                                                                                                    | Ajouter      |       |
| ires payées                                                        | 6 VILLE DE VAL D'OR (2E COMPTE)                                                                                              | Ajouter      |       |
| ent<br>comptes                                                     | 7 VILLE DE VAL-D'OR (CONTRAVENTIONS)                                                                                         | Ajouter      |       |
| e personne<br>torique<br>s destinataires<br>uter / Modifier<br>até | Rechercher autre fournisseur                                                                                                 | _            | ×     |
| ndes en ligne<br>: bancaire                                        | Internet                                                                                                    | 100% •       |       |
| 🎒 Démarrer 🛛 🚱                                                     | 🄏 🕞 🐣 💽 4 Gen 🗸 💽 4 Micr 🗸 🖾 P:\Data\ 💽 Microsof 🥻 🖉 2 Inte 🗸 🐏 Docume 🛛 🤜                                                   | < 🔀 🖻 💈      | 11:27 |

# Cliquer Ajouter à la droite du numéro 7 VILLE DE VAL-D'OR (CONTRAVENTIONS)

Le fournisseur sera ajouté dans votre liste de factures à payer.'

Procéder au paiement dans "Factures - payer".

# Un numéro de confirmation de votre paiement vous sera indiqué si la transaction est complétée.

Si vous avez une autre contravention à payer, le fournisseur demeure inscrit et vous n'aurez qu'à effectuer le paiement dans "Factures - payer" *N'oubliez pas de modifier le numéro de contravention.* 

Par contre si le nom du défendeur ou du propriétaire en référence doit être modifié, vous devrez créer un nouveau fournisseur.

## Paiement en ligne pour Constat d'infraction ou Entente de paiements différés Via les Caisses Desjardins – Service AccèsD

Procédure pour AccèsD de Desjardins :

Pour effectuer un premier paiement vous devez sélectionner l'option "PAIEMENT DE FACTURES" ensuite dans cette option vous sélectionnez 'AJOUTER UNE FACTURE".

Dans ajouter une facture, vous devez indiquer « Val » vis-à-vis 'NOM DU FOURNISSEUR". Dans 'CATÉGORIE" vous devez sélectionner « Contraventions » dans la liste déroulante. Cliquer sur RECHERCHE

#### Recherche

| Nom du<br>fournisseur : | Val              |  |
|-------------------------|------------------|--|
| Catégorie :             | Contraventions - |  |

Recherche

Ensuite dans FOURNISSEUR(S) TROUVÉ(S) choisir Ville de Val-d'Or – Contraventions et cliquer VALIDER. Résultat de la recherche

#### 1 fournisseur(s) trouvé(s)

> Veuillez sélectionner le fournisseur recherché, puis cliquer sur le bouton Valider.

|   | Nom du fournisseur                 | Catégorie      |
|---|------------------------------------|----------------|
| 0 | Ville Val-d'Or -<br>Contraventions | Contraventions |
|   | Valider Annuler                    |                |

Le numéro de contravention que vous devez inscrire doit **OBLIGATOIREMENT** compter 13-15 caractères pour être accepté par le système. Si ce n'est pas le cas, vous pouvez inscrire le numéro d'infraction complet et combler les caractères manquants avec les premières lettres de votre nom de famille ou combler en rajoutant des « 0 ».

Dans 'DESCRIPTIF" Vous devez indiquer le nom de la personne **à qui la contravention a été émise** (défendeur) ou le **propriétaire** du véhicule en cause s'il s'agit d'une infraction de stationnement et cliquer 'VALIDER".

Vous accédez à

"PAIEMENT DE FACTURE-AJOUTER UNE FACTURE-VALIDATION" Ville de Val-d'Or –Contravention Cliquer CONFIRMER

### Paiements de factures - Ajouter une facture - Validation

| Fournisseur                     | Descriptif                       |
|---------------------------------|----------------------------------|
| Ville Val-d'Or - Contraventions | Nom du défendeur ou propriétaire |

| Confirmer Corriger | Annuler |
|--------------------|---------|
|--------------------|---------|

Cette procédure ajoutera Ville de Val-d'Or-Contraventions dans la liste des fournisseurs auxquels vous pouvez effectuer un paiement.

Vous sélectionnez ensuite FAIRE UN PAIEMENT du menu de gauche et effectuer la procédure de paiement comme tel afin de compléter la transaction.

Un numéro de confirmation de votre paiement vous sera indiqué si la transaction est complétée.

Si vous avez une autre contravention à payer, le fournisseur demeure inscrit et vous n'aurez qu'à effectuer le paiement dans 'FAIRE UN PAIEMENT" N'oubliez pas de modifier le numéro de contravention.

Par contre si le nom du défendeur ou du propriétaire en référence doit être modifié, vous devrez créer un nouveau fournisseur.